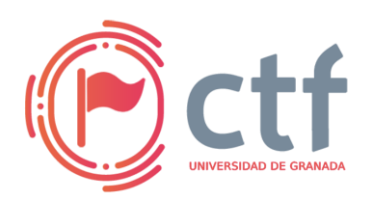

Cátedra de Ciberseguridad CiberUGR, INCIBE-UGR UGR CTF 2025 by jtsec

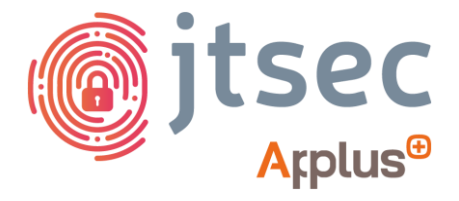

## CÁTEDRA DE CIBERSEGURIDAD CIBERUGR, INCIBE-UGR

| Nombre     | Enigmatic Vault |
|------------|-----------------|
| Categoría  | Crypto          |
| Dificultad | Fácil           |
| Puntos     | 200             |

### DESCRIPCIÓN DEL RETO

Esta bóveda de Keepass contiene secretos enigmáticos... aunque su clave maestra no lo es tanto. Averigua como acceder a la bóveda para resolver la enigmática flag.

Formato de la flag: todo en mayúscula y con guiones bajos. UGR\_ETSIIT\_CTF25{ESTO\_ES\_UN\_EJEMPLO}

#### WRITEUP

1. El reto empieza con una bóveda de Keepass *challenge.kdb*. Podemos saber la versión de la bóveda del Keepass con el siguiente comando.

file challenge.kdb

-(kali® kali)-[/tmp/challenge] challenge.kdb -(kali�kali)-[/tmp/challenge] file challenge.kdb challenge.kdb: Keepass password database 1.x KDB, 8 groups, 6 entries, 600000 key transformation rounds

2. Vemos que es una bóveda de Keepass v1.x, esta versión es soportada por la herramienta John The Ripper para crackear contraseñas. Utilizamos la herramienta *keepass2john* para extraer y formatear el hash de la clave maestra de la bóveda al formato del cracker de contraseñas John The Ripper.

kcepass2john challenge.kdb | tee hash.john
Intling challenge.kdb | tee hash.john
Intling challenge.kdb | tee hash.john
Intling challenge.kdb | tee hash.john
Intling challenge.kdb | tee hash.john
Intling challenge.kdb | tee hash.john
Intling challenge.kdb | tee hash.john
Intling challenge.kdb | tee hash.john
Intling challenge.kdb | tee hash.john
Intling challenge.kdb | tee hash.john
Intling challenge.kdb | tee hash.john
Intling challenge.kdb | tee hash.john
Intling challenge.kdb | tee hash.john
Intling challenge.kdb | tee hash.john
Intling challenge.kdb | tee hash.john
Intling challenge.kdb | tee hash.john
Intling challenge.kdb | tee hash.john
Intling challenge.kdb | tee hash.john
Intling challenge.kdb | tee hash.john
Intling challenge.kdb | tee hash.john
Intling challenge.kdb | tee hash.john
Intling challenge.kdb | tee hash.john
Intling challenge.kdb | tee hash.john
Intling challenge.kdb | tee hash.john
Intling challenge.kdb | tee hash.john
Intling challenge.kdb | tee hash.john
Intling challenge.kdb | tee hash.john
Intling challenge.kdb | tee hash.john
Intling challenge.kdb | tee hash.john
Intling challenge.kdb | tee hash.john
Intling challenge.kdb | tee hash.john
Intling challenge.kdb | tee hash.john
Intling challenge.kdb | tee hash.john
Intling challenge.kdb | tee hash.john
Intling challenge.kdb | tee hash.john
Intling challenge.kdb | tee hash.john
Intling challenge.kdb | tee hash.john
Intling challenge.kdb | tee hash.john
Intling challenge.kdb | tee hash.john
Intling challenge.kdb | tee hash.john
Intling challenge.kdb | tee hash.john
Intling challenge.kdb | tee hash.john
Intling challenge.kdb | tee hash.john
Intling challenge.kdb | tee hash.john
Intling challenge.kdb | tee hash.john
Intling chall

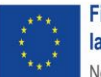

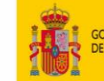

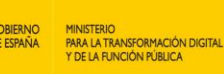

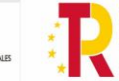

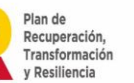

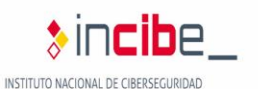

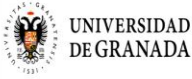

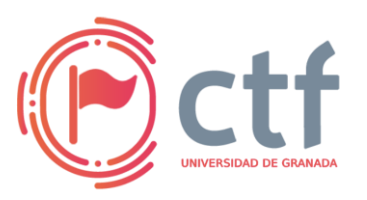

Cátedra de Ciberseguridad CiberUGR, INCIBE-UGR

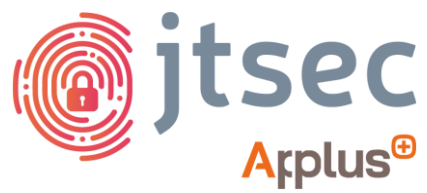

#### UGR CTF 2025 by jtsec

3. Crackeamos el hash con ataque por diccionario usando John The Ripper y el diccionario RockYou.

john -wordlist=/path/to/rockyou hash.john

| <pre>(kali@kali)-[/tmp/challenge]</pre>                                                                                                    |
|----------------------------------------------------------------------------------------------------|
| Using default input encoding: UTF-8                                                                                                    |
| Loaded 1 password hash (KeePass [SHA256 AES 32/64])                                                                                                    |
| Cost 1 (iteration count) is 600000 for all loaded hashes                                                                                                    |
| Cost 2 (version) is 1 for all loaded hashes                                                                                                    |
| Cost 3 (algorithm [0=AES 1=TwoFish 2=ChaCha]) is 0 for all loaded hashes                                                                                                    |
| Will run 4 OpenMP threads                                                                                                    |
| Press 'q' or Ctrl-C to abort. almost any other key for status                                                                                                    |
| iloveyou (challenge.kdb)                                                                                                    |
| 1g 0:00:00:01 DONE (2025-02-25 05:59) 0.7042g/s 11.26p/s 11.26c/s 11.26C/s 123456jessica<br>Use the "show" option to display all of the cracked passwords reliably<br>Session completed. |
|                                                                                                    |

- Para interactuar con la bóveda de Keepass podemos utilizar un cliente gráfico (GUI) o una interfaz por la línea de comandos. Utilizaremos esta última para nuestro caso con la herramienta *kpcli* (<u>kpcli - A command line interface for</u> KeePass).
- 5. Abrimos la bóveda utilizando la contraseña que hemos crackeado.

kpcli –kdb=challenge.kdb

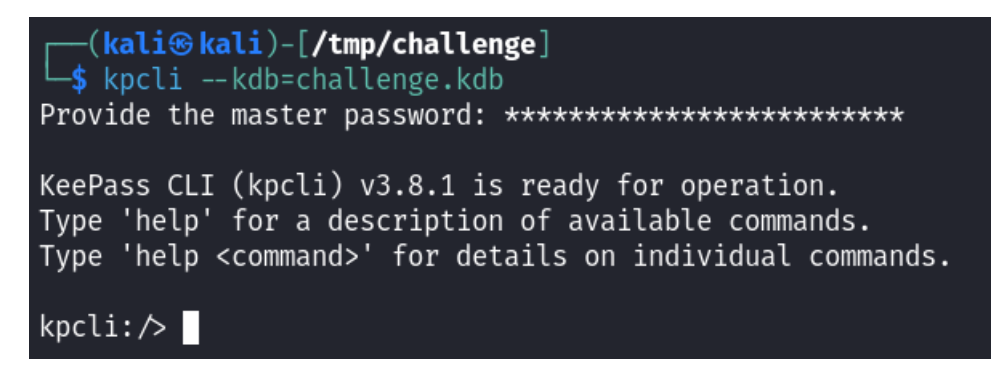

6. Navegamos por la bóveda hasta encontrar un subgrupo Top Secret.

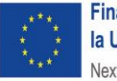

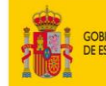

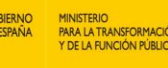

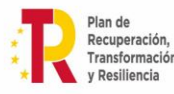

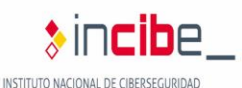

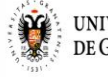

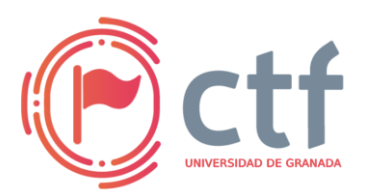

# Cátedra de Ciberseguridad CiberUGR, INCIBE-UGR

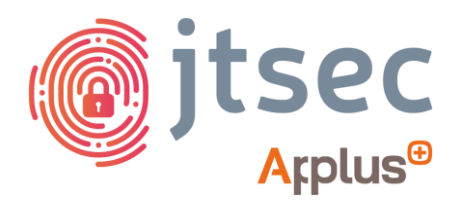

UGR CTF 2025 by jtsec

- kpcli:⁄> ls 💳 Groups 💳 General/ Backup/ kpcli:∕> ls General ≡ Groups ≡ eMail/ Homebanking/ Internet/ Network/ Top Secret/ Windows/ kpcli:/> ls General/Top\ Secret/ 🚃 Entries 🚃 0. Config 1. Secret kpcli:/>
- 7. Si echamos un vistazo a la entrada Secret, vemos que aparece una nota con un secreto cifrado.

kpcli> get 1 Notes

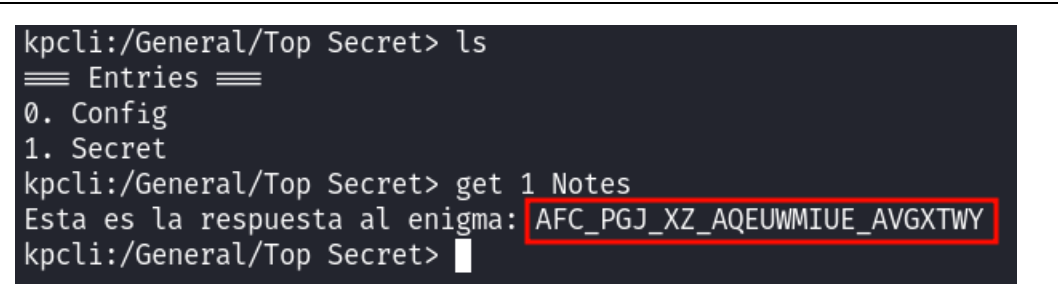

8. La misma nota da una pista de que puede estar cifrado con la famosa Máguina Enigma. Para descifrarla tenemos que configurar la máquina, para ello recuperamos la configuración en la otra entrada del grupo llamada Config en la parte de Notes.

kpcli> get 0 Notes

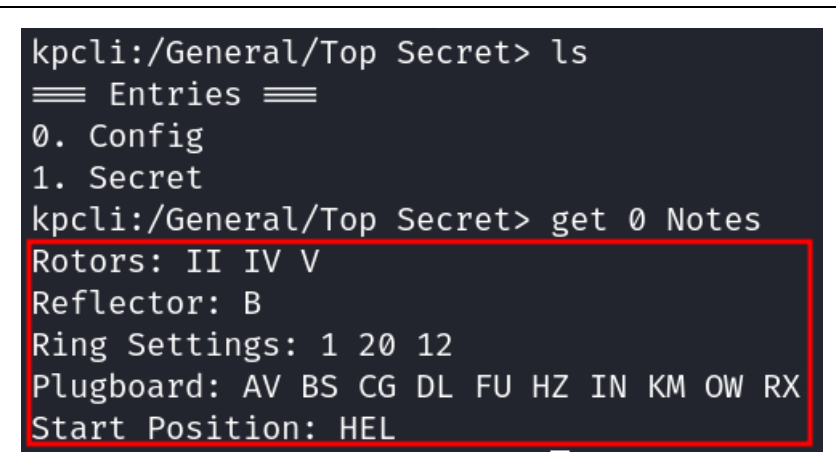

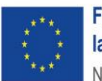

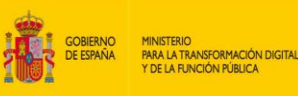

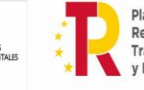

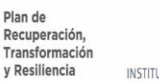

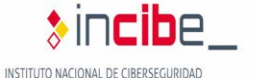

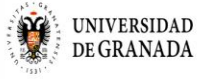

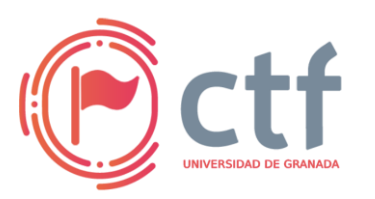

Cátedra de Ciberseguridad CiberUGR, INCIBE-UGR

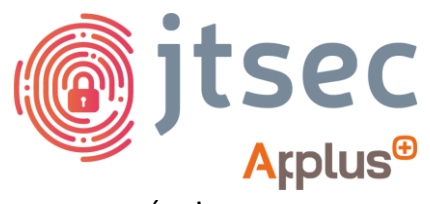

UGR CTF 2025 by jtsec

9. Utilizamos esta configuración para descifrar el mensaje con una máquina Enigma. Usamos la herramienta de CyberChef (<u>CyberChef</u>) para ello.

| Recipe                               |                                           | Input                                          | + 0    | 5 🖯        | Î    | =    |
|--------------------------------------|-------------------------------------------|------------------------------------------------|--------|------------|------|------|
| Middle rotor<br>ESOVPZJAYQUIRHXLNFTG | SK T                                      | AFC PGJ XZ AQEUMMIUE AVGXTWY                   |        |            |      |      |
| Middle rotor initial value<br>E      | Right-hand rotor<br>VZBRGITYUPSDNHLXAWMJQ |                                                |        |            |      |      |
| Right-hand rotor ring setting        | Right-hand rotor initial value            | Mac 28 📻 1                                     |        | Tr Raw By  | tes  | ← LF |
| Reflector<br>AY BR CU DH EQ F        | ✓ Pluqboard<br>DL FU HZ IN KM OW RX       | Output<br>YOU ARE AN ENIGMATIC CRACKER         | í      | <b>a</b> ( | (f)  | :1   |
| Strict output                        |                                           | UGR_ETSIIT_CTF25{YOU_ARE_AN_ENIGMATIC_CRACKER} |        |            |      |      |
| STEP                                 | BAKE!                                     | eec 28 <del>,</del> ∓ 1                        | () 5ms | Tr Raw Bj  | /tes | ← LF |
|                                      |                                           |                                                |        |            |      |      |

10. Tendremos finalmente la flag en el format UGR\_ETSIIT\_CTF25{YOU\_ARE\_AN\_ENIGMATIC\_CRACKER}.

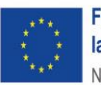

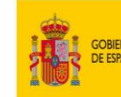

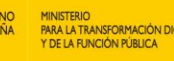

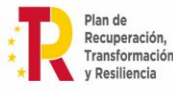

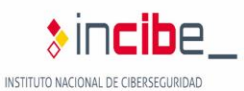

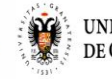